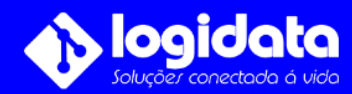

## Manual do usuário Como alterar a senha do DVR Intelbras

## Assista o vídeo abaixo para seguir o passo a passo corretamente

Clique sobre este link: <a href="https://www.youtube.com/watch?v=Kx89PmvREVM">https://www.youtube.com/watch?v=Kx89PmvREVM</a>

Observação, após realizar a troca de senha do seu equipamento DVR será necessário altera no aplicativo instalado nos smartphone.

## Como alterar senha no aplicativo Isic Lite Intelbras

Abra o aplicativo **Isic Lite Intelbras**, depois clique sobre os três pontinhos que fica na frente do nome da sua conexão.

Clique em **Editar**, vá até em **senha**.

Informe a nova senha e clique sobre o ícone de **certo**.

O aplicativo exibirá uma mensagem dizendo (Alteração realizado com sucesso!)

Parabéns você realizou a troca de senha do seu sistema de segurança.

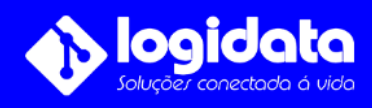

Dúvidas | Entre em contato (©) (11) 4321-1868